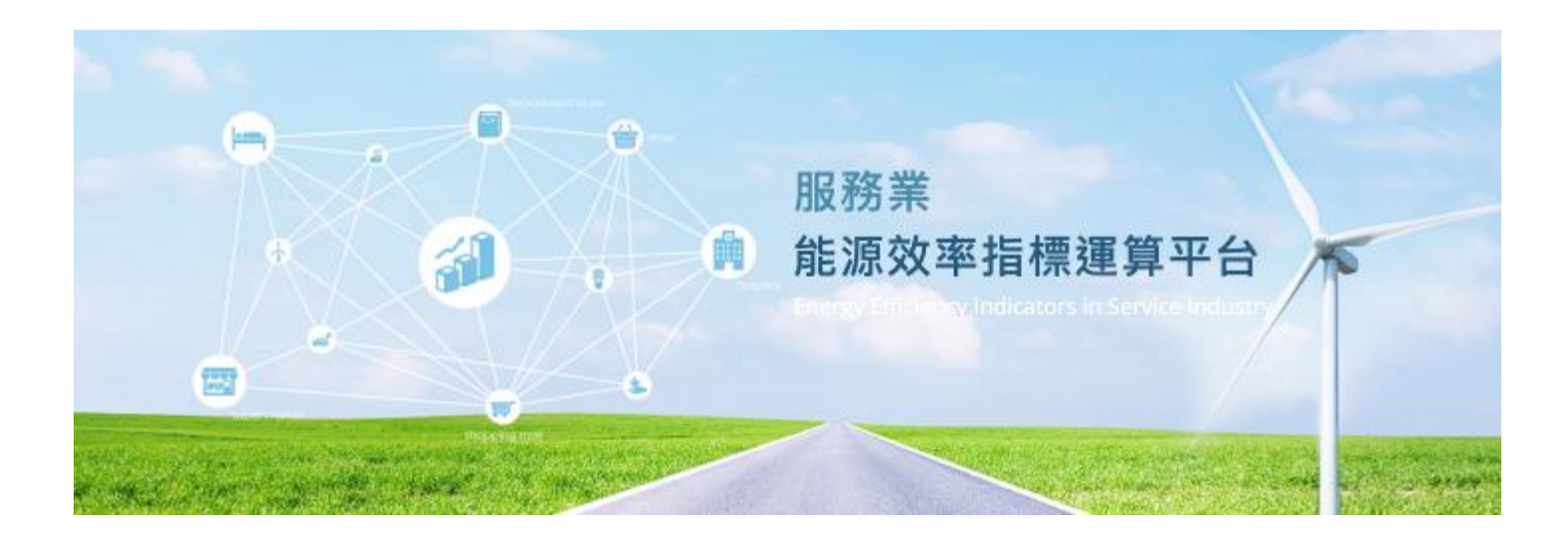

# 服務業 能源效率指標運算平台

# 操作說明手冊【用戶端】

版本:1.0

更新日期:2017/11/27

服務業 能源效率指標運算平台

| 亭 |   | 4          | 2. 经发展 2. 2. 2. 2. 2. 2. 2. 2. 2. 2. 2. 2. 2. |
|---|---|------------|-----------------------------------------------|
| Ŧ |   | স          |                                               |
|   |   | - `        | 王選單                                           |
|   | _ | <u>`</u> ` | 相關資訊簡介 2                                      |
|   | Ξ |            | 相關網站、聯絡資訊                                     |
| 貭 | • | 쾨          | <sup>z</sup> 台開發目的4                           |
| 參 | • | 栘          | 莫型理論架構圖5                                      |
| 肆 | • | 윍          | <b>走源效率指標計算6</b>                              |
|   |   | - 、        | 操作介面                                          |
|   | _ | <u> </u>   | 主試算資料                                         |
|   |   |            | (一) 基本資料                                      |
|   |   |            | (二) 能源使用資料                                    |
|   |   |            | (三) 建築物使用資料9                                  |
|   |   |            | (四) 能源使用影響因子10                                |
|   |   |            | (五) 各組 EUI 計算結果11                             |
|   |   | : `        | 模擬試算資料12                                      |
| 伍 | • | 撙          | 操作手冊下載13                                      |
| 陸 | • | 卮          | 意見反應14                                        |

錄

目

服務業 能源效率指標運算平台

壹、系統首頁

一、主選單

#### 服務業能源效率指標運算平台

Energy Efficiency Indicators In Service Industry

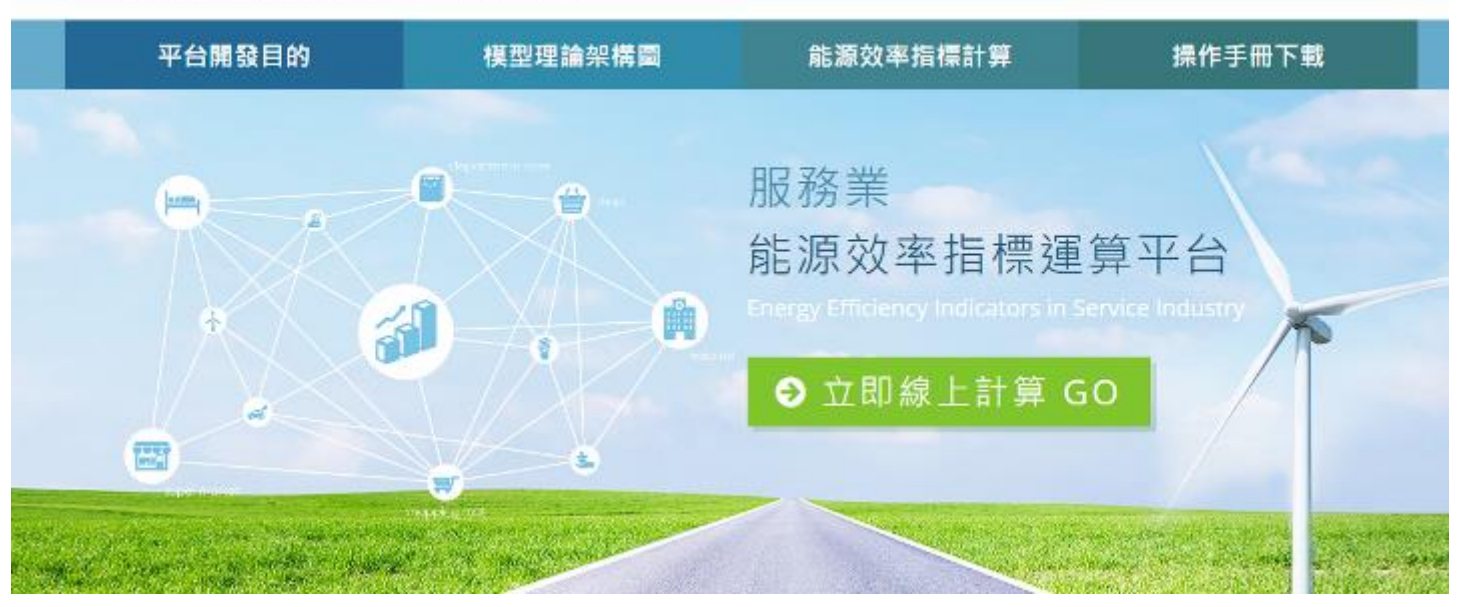

【功能說明】提供使用者切換至本站各項功能、填寫意見反應及查看瀏覽人次。

【操作說明】點選欲查看之功能項目,即可進入該項內容。 目前網站的瀏覽人次可由右上角導覽列查看。

### 二、相關資訊簡介

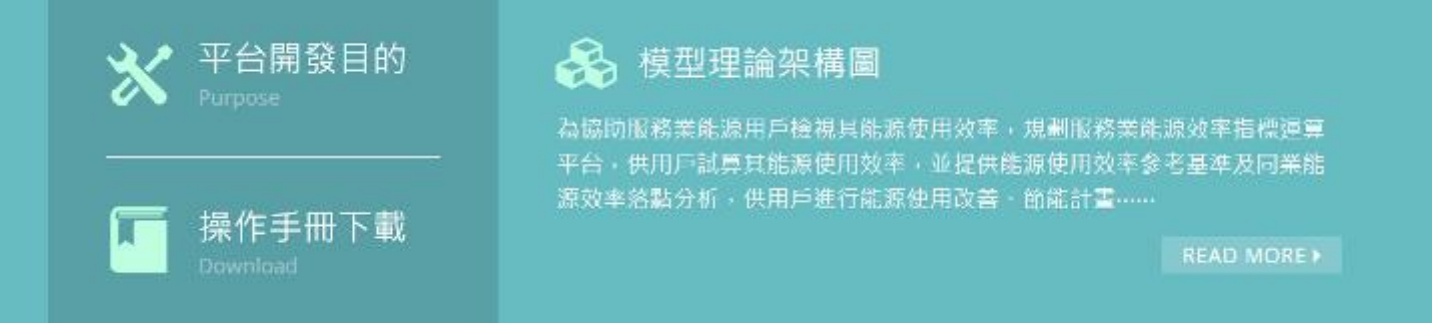

【功能說明】提供使用者快速點選並查看平台開發目的、操作手冊下載、模型理論架構圖等資訊。 【操作說明】點選欲查看之項目名稱,即可進入該項內容。

#### 服務業 能源效率指標運算平台

### 操作說明手冊【用戶端】

意見反應|塗費人次:99999

### 三、相關網站、聯絡資訊

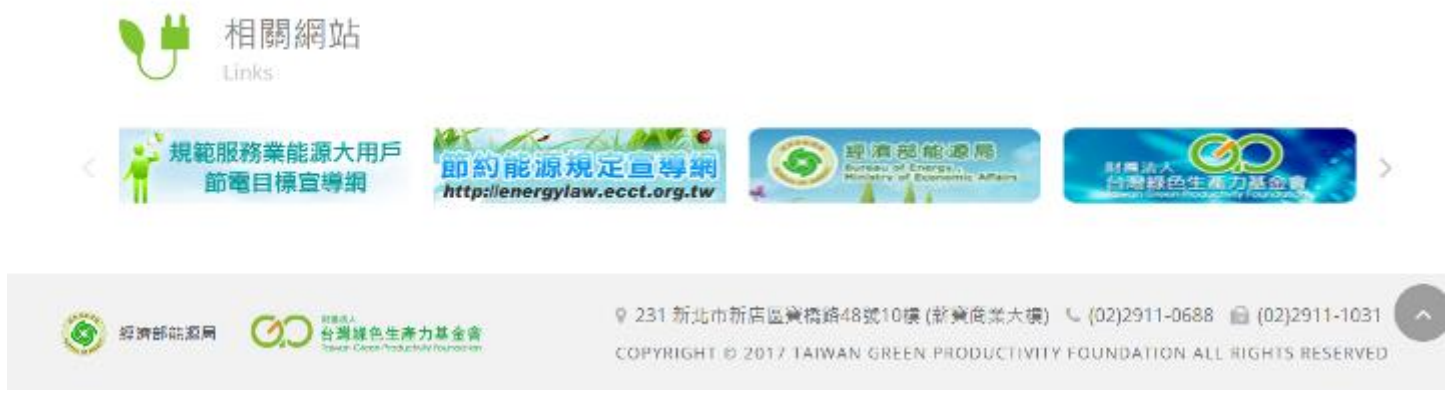

【功能說明】使用者可在此查看節能相關網站以及本會的聯絡資訊。 【操作說明】點選欲前往之網站 LOGO 圖或標題,即可連結至該網站。 點選 < 或 > 箭頭圖示,可捲動畫面並查看更多網站。 聯絡資訊提供本會地址、電話及傳真。

# 貳、平台開發目的

| 服務業能源效率指標運算<br>Entry Efficiency Indicators in | P台<br>Service Industry                   |                             | 志见反應   遂覽人求 : 99999 |
|-----------------------------------------------|------------------------------------------|-----------------------------|---------------------|
| 平台開發目的                                        | 模型理論架構圖                                  | 能源效率指標計算                    | 操作手冊下載              |
| $\wedge$                                      | 節能·服務                                    | 務・技術・資訊                     |                     |
|                                               |                                          |                             |                     |
| HOME/平台開發目的                                   |                                          |                             |                     |
| ✓ 平台開發目的                                      | 2                                        |                             |                     |
| 為協助服務業維護用戶检視<br>源效率落點分析,供用戶增                  | 其能源使用效率,規劃服器業能源效率打<br>行能源使用改善、節能計畫規劃管理之( | 看標連算平台,供用戶試算其確源使用效率。<br>象者。 | 並提供銷源使用效率參考基準及同業態   |

【功能說明】提供使用者查看平台開發目的資訊。

- 【操作說明】① 點選主選單之平台開發目的
  - ② 在此可查看平台開發目的之內容資訊。

# 參、模型理論架構圖

### 服務業能源效率指標運算平台

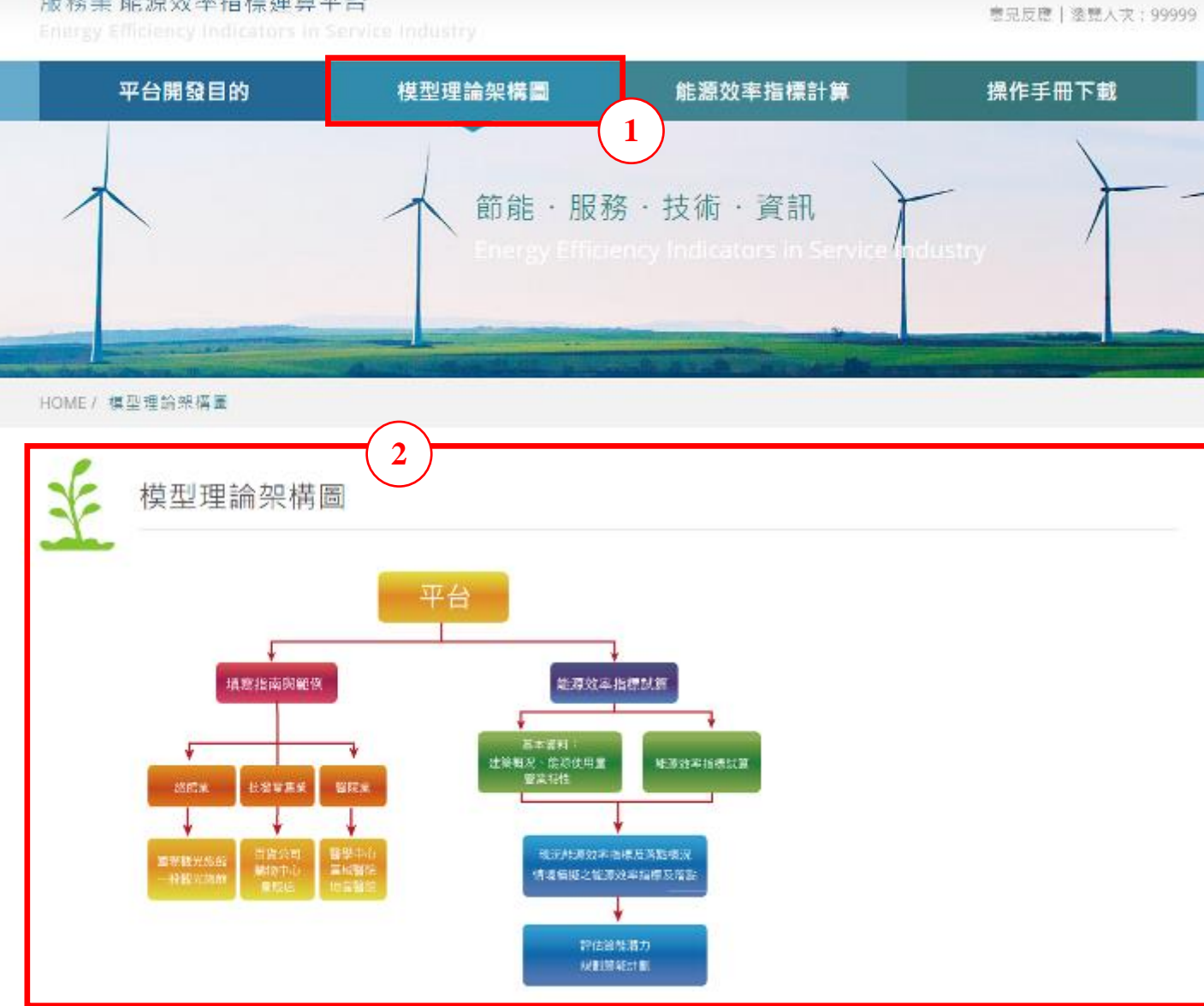

【功能說明】提供使用者查看模型理論架構圖資訊。

【操作說明】① 點選主選單之模型理論架構圖

② 在此可查看模型理論架構圖的內容資訊。

## 肆、能源效率指標計算

一、操作介面

|                                        |                                                                                                    |                                                                                                    |                                                                                                    |              | - 豆元反応   塗式入火; |
|----------------------------------------|----------------------------------------------------------------------------------------------------|----------------------------------------------------------------------------------------------------|----------------------------------------------------------------------------------------------------|--------------|----------------|
| 平台開發目的                                 | 模型理論架構                                                                                                    |                                                                                                    | 能源效率指標計算                                                                                                    |              | 操作手冊下載         |
|                                        |                                                                                                    |                                                                                                    |                                                                                                    |              |                |
| $\checkmark$                           | 人 節角                                                                                                    | も・服務・打                                                                                                    | 支術・資訊                                                                                                    | Y            | }              |
|                                        | Ener                                                                                                    |                                                                                                    |                                                                                                    | tice adustry |                |
|                                        |                                                                                                    |                                                                                                    |                                                                                                    |              |                |
|                                        |                                                                                                    | and and the second second second second second second second second second second second second second second s      |                                                                                                    |              |                |
| MMI/ 相應效素指導計算                          |                                                                                                    | and the second second second second second second second second second second second second second second second     | Che Providence                                                                                                    |              |                |
| ML/ 脂腺及辛油糖訂業                           |                                                                                                    |                                                                                                    |                                                                                                    |              |                |
| 1                                      |                                                                                                    | (2)                                                                                                    |                                                                                                    |              |                |
| 能源效率指標     非                           | 計算》中試算資料                                                                                                   | $\sim$                                                                                                    |                                                                                                    |              |                |
|                                        | A SHOW T BAR AN WE WA                                                                                      |                                                                                                    |                                                                                                    |              |                |
|                                        |                                                                                                    |                                                                                                    |                                                                                                    |              | (              |
| 1 月末寶州                                 | 2 計道価用資料。                                                                                                  | 3 建筑物価田容                                                                                                    | ki, <i>人</i> 维缩体用影響                                                                                                    | 田子、5多約       | 日口口計筒处里        |
| 77華公園,府                                | • 乙酮溶使用具料。                                                                                                 | J. 建筑彻底用意)                                                                                                    | 科"学,随家团用彩簧                                                                                                    | 四丁 一口 行散     | 1100 計層結本      |
|                                        |                                                                                                    |                                                                                                    |                                                                                                    |              |                |
|                                        | 台電電號                                                                                                    | H12345                                                                                                    | . 11                                                                                                    | 山氏学          | 7              |
|                                        | 台電電號<br>行業別*                                                                                               | H12345<br>善院開                                                                                                    | .113                                                                                                    | •            | ]              |
|                                        | 台電電號<br>行業別*<br>床位数(床)*                                                                                    | H12345<br>密院策<br>100                                                                                                 | .11                                                                                                    | •            |                |
|                                        | 台電電號<br>行業別*<br>床位数(床)*<br>契約容量(話)*                                                                        | H12345<br>書院業<br>100<br>100                                                                                          | .11                                                                                                    | •            |                |
|                                        | 台電電號<br>行業別*<br>床位数(床)*<br>契約容量(陆)*<br>員工人数(人)*                                                            | H12345<br>香院東<br>100<br>100<br>3163                                                                                  |                                                                                                    | •            |                |
|                                        | 台電電號<br>行業別*<br>床位数(床)*<br>契約容量(話)*<br>員工人数(人)*<br>縣市別*                                                    | H12345<br>香院東<br>100<br>100<br>3163<br>墨隆市                                                                           | ★ C爱医                                                                                                    | •            |                |
|                                        | 台電電號<br>行業別*<br>床位数(床)*<br>契約容量(話)*<br>員工人数(人)*<br>縣市別*                                                    | H12345<br>香院東<br>100<br>100<br>3163<br>墨隆市                                                                           | +<br>                                                                                                    | •            |                |
|                                        | 台電電號<br>行業別*<br>床位数(床)*<br>契約容量(陆)*<br>員工人数(人)*<br>縣市別*                                                    | H12345<br>習院東<br>100<br>100<br>3163<br>基隘市<br>4                                                                      | · 11                                                                                                    | ₩2.7<br>•    |                |
|                                        | 台電電號<br>行業別*<br>床位数(床)*<br>契約容量(記)*<br>員工人数(人)*<br>縣市別*                                                    | H12345<br>密院東<br>100<br>100<br>3163<br>基隆市<br>4                                                                      | ★ ●                                                                                                    | ₩25.7        |                |
| <b>能說明】提供使用者進</b> 征                    | 台電電號<br>行業別*<br>床位数(床)*<br>契約容量(陆)*<br>員工人数(人)*<br>勝市別*                                                    | H12345<br>書陳東<br>100<br>100<br>3163<br>書隆市<br>4<br>下<br>音標計算。                                                        | ★ 「二党區                                                                                                    | ₩2.7<br>•    |                |
| 能說明】提供使用者進行                            | <ul> <li>合電電號</li> <li>行業別*</li> <li>床位数(床)*</li> <li>契約容量(品)*</li> <li>夏工人数(人)*</li> <li>寒市別*</li> </ul>  | H12345<br>書陳葉<br>100<br>100<br>3163<br>書隆市<br>4<br>下<br>音標計算。<br>100                                                 | <ul> <li>▲</li> <li>▲</li></ul> |              |                |
| 能說明】提供使用者進行<br>下說明】① 點選主選單<br>② 顯示本次討  | 台電電號<br>行業別*<br>床位数(床)*<br>契約容量(品)*<br>夏工人数(人)*<br>寒市別*<br>行線上能源效率指標<br>算為第幾次試算                            | H12345<br>書陳葉<br>100<br>100<br>3163<br>書隆市<br>4<br>下<br>音標計算。<br>第十算<br>〔之資料                                         | ★ ●                                                                                                    | ₩25.7<br>•   |                |
| 告說明】提供使用者進行 下說明】① 點選主選單 ② 顯示本次試 (主試算、第 | 台電電號<br>行業別*<br>床位数(床)*<br>要約容量(品)*<br>夏工人数(人)*<br>幣市別*<br>行線上能源效率指標<br>了線上能源效率指標<br>了為第幾次試算<br>第1~3 次模擬試算 | H12345<br>書陳重<br>100<br>100<br>3163<br>書隆市<br>4<br>下<br>音標計算。<br>第<br>章<br>八<br>章<br>料<br>章<br>、<br>最<br>多<br>有<br>4 | (↓ ↓ ↓ ↓ ↓ ↓ ↓ ↓ ↓ ↓ ↓ ↓ ↓ ↓ ↓ ↓ ↓ ↓ ↓                                                                                                     |              |                |

④ 輸入所需資料,點選<mark>下一步</mark>即可進行下一步驟。

【注意事項】使用者在進行能源效率指標計算的過程中,可重複修改試算資料。 若中途離開(如關閉網頁,或切換至本站其他功能),所有資料將會清空。

### 服務業 能源效率指標運算平台

二、主試算資料

(一) 基本資料

#### 服務業能源效率指標運算平台

Energy Efficiency Indicators in Service Industry

 平台開發目的
 模型理論架構圖
 能源效率指標計算
 操作手冊下載

 <

| F | 能源效率指標計算》主試算資料 |
|---|----------------|
|   |                |

基本資料 ▶ 2.能源使用資料 ▶ 3.建築物使用資料 ▶ 4.能源使用影響因子 ▶ 5.各組 EUI 計算結果

|          | management of the second second second second second second second second second second second second second s |   |     |     |
|----------|----------------------------------------------------------------------------------------------------|---|-----|-----|
| 行兼別*     | 書院業                                                                                                    |   |     | 1.0 |
| 床位数(床)*  | 100                                                                                                    |   |     |     |
| 契約容量(配)* | 100                                                                                                    |   |     |     |
| 員工人数(人)* | 3163                                                                                                    |   |     |     |
| 縣市別*     | 基隘市                                                                                                    | * | 仁愛區 | 23  |

【功能說明】提供使用者填寫能源效率指標計算之基本資料。

- 【操作說明】① 輸入所需資料
  - ② 點選下一步即可進行下一步驟。

### (二) 能源使用資料

### 服務業能源效率指標運算平台

Energy Efficiency Indicators in Service Industry

意见反應 | 塗開人次: 999999

| 平台開發目的          | 模型理論架構圖                     | 能源效率指標計算                      | 操作手冊下載 |
|-----------------|-----------------------------|-------------------------------|--------|
| $\wedge$        | f 節能·服利                     | 務・技術・資訊                       | - }    |
|                 | Energy Effici               | ency Indicators in Service in | dusuy  |
| HOME / 世语效率编译計算 | A DESCRIPTION OF THE OWNER. |                               |        |

¥

能源效率指標計算》主試算資料

1.基本資料 · 2.能源使用資料 · 3.建築物使用資料 · 4.能源使用影響因子 · 5.各組 EUI 計算結果

| 全年用冠豐(慶/年)*              | 3500000 |
|--------------------------|---------|
| <b>六油 (公升/年) *</b>       |         |
| 柴油 (公升/年) <mark>*</mark> |         |
| 液化天然氣 (立方公尺/年)*          |         |
| 液化石油氣(補裝瓦斯)(公斤/年)*       |         |
| 燃料油 (公升/年)*              |         |

【功能說明】提供使用者填寫能源效率指標計算之能源使用資料。

【操作說明】① 輸入所需資料

② 點選<mark>下一步</mark>即可進行下一步驟,點選**上一步**可返回上一步驟進行修改。

### (三) 建築物使用資料

#### 服務業能源效率指標運算平台

Energy Efficiency Indicators in Service Industry

意见反應 | 塗甓人衣; 99999

| 平台開發目的          | 模型理論架構                          |                         | 能源效率指              | 櫄計算                | 操作手         | 冊下載            |
|-----------------|---------------------------------|-------------------------|--------------------|--------------------|-------------|----------------|
|                 | 大<br>節<br>f<br>Ena              | 能·服務·<br>rev Efficiency | 技術・資<br>Indicators |                    | istry       | +              |
| HOME / 能源效率指接計算 | 西計笛。十寸符名》                       | 4                       |                    |                    |             |                |
|                 | 宗司 异 » 王武皇真不<br>资料 · 2.能源使用资料 · | +<br>3.建築物使用]           | 夏料・ 4.能源(          | 史用影響因子 🛛 🖯         | 6. 各組 EUI 허 | 算結果            |
| ●新増建築物          |                                 |                         |                    |                    |             |                |
| 編輯<br>(西元年)     | · 建築名稿 *                        | 禮地板面積<br>(平方公尺)*        | 賣場面積<br>(平方公尺)*    | 室內停車場面積<br>(平方公尺)* | 人口方位*       | 是否為<br>玻璃離業大振* |
| 2011            | B001                            | 106258                  |                    |                    | N           |                |
| (2)             | 3                               | ●上-歩                    | 下一步 🛛              |                    |             | 共1業資           |

【功能說明】提供使用者填寫能源效率指標計算之建築物使用資料。

【操作說明】① 點選<mark>新增建築物</mark>以新增建築物資料,完成後存檔即可。

② 點選鉛筆圖示可修改該建築物資料,點選垃圾桶圖示可刪除該建築物資料。

③點選下一步即可進行下一步驟,點選上一步可返回上一步驟進行修改。

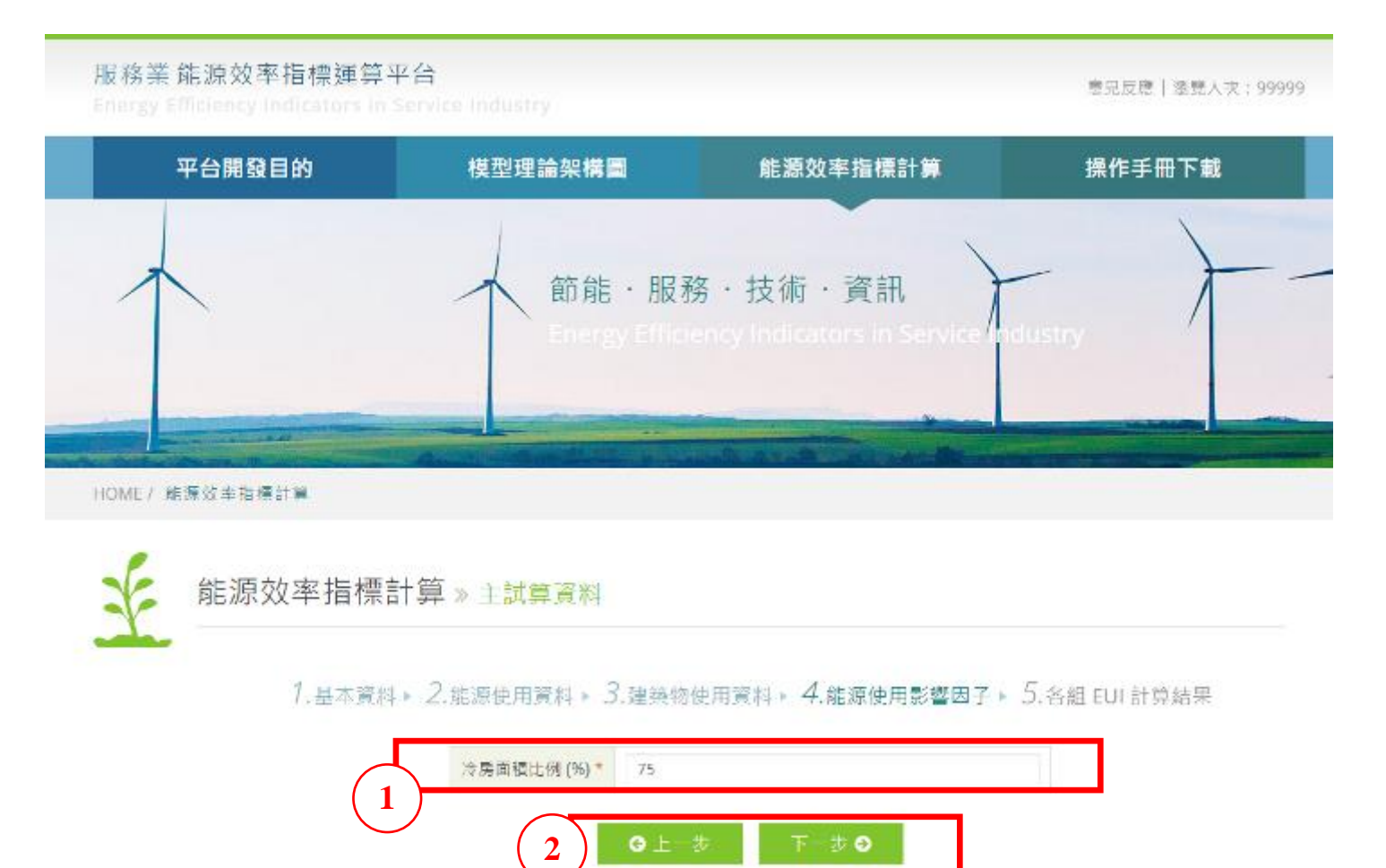

【功能說明】提供使用者填寫能源效率指標計算之能源使用影響因子資料。

【操作說明】① 輸入所需資料

② 點選**下一步**即可進行下一步驟,點選上一步可返回上一步驟進行修改。

### 

×

能源效率指標計算》主試算資料

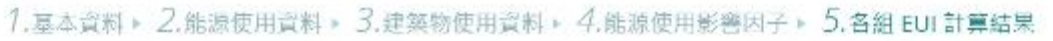

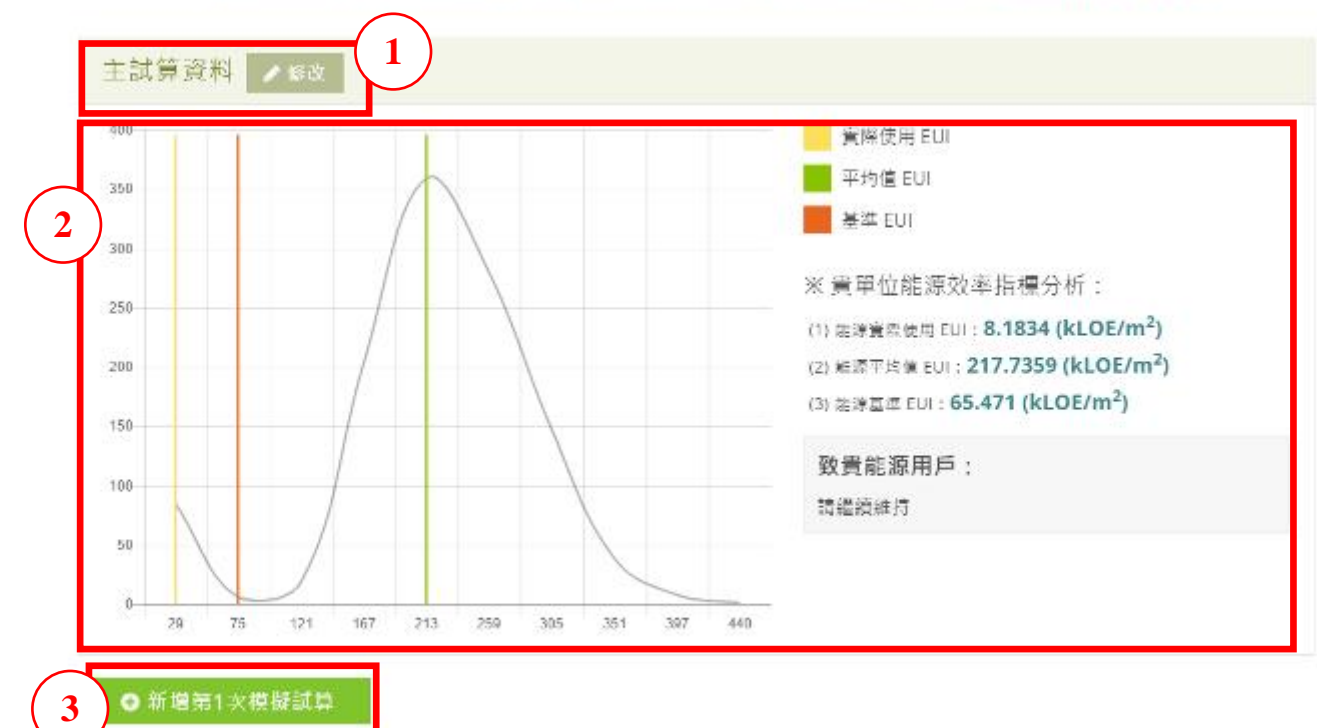

【功能說明】提供使用者查看、比較各組 EUI 計算結果。

【操作說明】① 顯示此為第幾組資料,點選<mark>修改</mark>可編輯該組試算資料。

- ② 顯示資料圖表及相關數據及資料。
- ③ 點選<mark>新增第二次模擬試算</mark>,即可新增一組模擬試算資料,最多可新增三組。

### 服務業 能源效率指標運算平台

### 服務業能源效率指標運算平台

inergy Efficiency Indicators in Service Industry

意見反應|瀏覽人次:99999

| 平台開發目的   | 模型理論架構圖 | 能源效率指標計算 | 操作手冊下載 |   |
|----------|---------|----------|--------|---|
| $\wedge$ | ↓ 節能·服務 | 務・技術・資訊  | - }-   | _ |
|          |         |          |        | - |

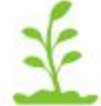

### 能源效率指標計算》第1次試算

1.基本資料 > 2.能源使用資料 > 3.建築物使用資料 > 4.能源使用影響因子 > 5.各組 EUI 計算結果

| 台電電號      |     |   |     | 口间数学 |
|-----------|-----|---|-----|------|
| 行業別*      | 醫院葉 |   |     | ,    |
| 末位數 (床) * |     |   |     |      |
| 契約容量(瓩)*  |     |   |     |      |
| 員工人數(人)*  |     |   |     |      |
| 縣市別*      | 基隆市 | * | 請選擇 | ,    |

【功能說明】提供使用者填寫模擬試算資料。

【操作說明】① 點選帶入已填報之能源使用資料,即可帶入主試算資料,不需重複填寫。

② 如需修改或重填,則輸入所需資料,完成後點選下一步即可進行下一步驟。 其餘步驟之填寫方式皆和主試算資料相同。

【注意事項】一旦帶入主試算資料並新增模擬試算資料後,若再次修改主試算資料,模擬試算資料並不 會同步修改。所有試算資料存檔後皆各自獨立,互不影響。

### 服務業 能源效率指標運算平台

# 伍、操作手冊下載

| 半台開發目的                                  | 模型理論架構圖       | 能源效率指標計算 1                    | 操作手冊下載 |
|-----------------------------------------|---------------|-------------------------------|--------|
| $\wedge$                                | ↓ 節能・服務       | <b>済・技術・資訊</b>                | - }-   |
|                                         | Energy Effici | ency Indicators in Service in | Justry |
|                                         |               |                               |        |
| OME/ 操作手册下載                             | 2             |                               |        |
| 🌜 操作手冊下載                                |               |                               |        |
| 請維接擁合的構業格式下                             | n: -          |                               |        |
| AND AND AND AND AND AND AND AND AND AND |               |                               |        |

【功能說明】提供使用者下載操作手冊。

【操作說明】① 點選主選單之<mark>操作手冊下載</mark>

② 點選所需之檔案格式,即可下載操作手冊。

# 陸、意見反應

| 服務業 能源效率指標並<br>Energy Efficiency Indicato | 重算平台<br>rs la Service Industry |                                       | 意见反應                                                                                                    |
|-------------------------------------------|--------------------------------|---------------------------------------|----------------------------------------------------------------------------------------------------|
| 平台開發目的                                    | 模型理論架構圖                        | 能源效率指標計算                              | 操作手冊下載                                                                                                    |
|                                           | 節能・服務<br>Energy Effici         | 務・技術・資訊<br>ency indicators in Service | dustry                                                                                                    |
| HOME / 意見反應                               |                                |                                       |                                                                                                    |
| 💉 意見反應                                    |                                |                                       |                                                                                                    |
| 若您對本綱站育任何<br>• 為@瑪德自                      | 理議,請填寫下列的表俗傳送給我們,我們會調          | <b>亚快與您聯絡!</b>                        |                                                                                                    |
| 2 * 姓名                                    | 清助入班名                          |                                       | and the second second se |
| * 陳紹電話/手機                                 | 歸始人與松簡指以手做強導                   |                                       |                                                                                                    |
| E-mail                                    | 總輸入 E-mail                     | (A)=                                  | -                                                                                                    |
|                                           | 陳絕大意見內容(500字以為)<br>✔ 確定送出      |                                       |                                                                                                    |

【功能說明】提供使用者撰寫意見並通知網站管理員。

【操作說明】① 點選導覽列之意見反應

② 輸入姓名、電話、Email 及意見內容,點選確定送出即可。